# Manual Online Registration 2021-2022

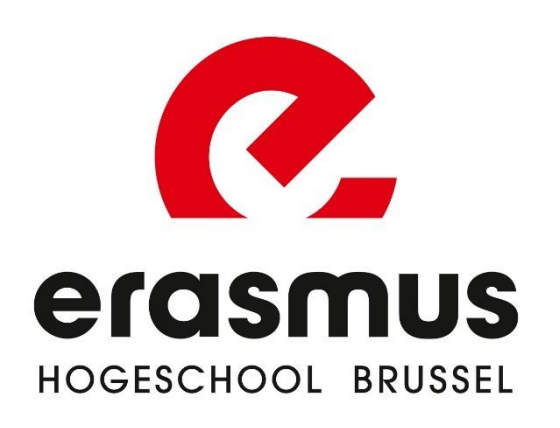

## Create an account

- 1. Choose the course you want to follow.
- 2. For a number of programmes, you will also have to choose a specialisation.

| New regis          | stration                          |   |  |  |  |  |
|--------------------|-----------------------------------|---|--|--|--|--|
| Academic year:     | 2021-22                           |   |  |  |  |  |
| Type of programme: | Master programme                  | • |  |  |  |  |
| Programme:         | Master of Arts in Music (English) | • |  |  |  |  |
| Specialisation:    | Select                            | • |  |  |  |  |
| E-mail address:    | Select                            |   |  |  |  |  |
|                    | Composition                       |   |  |  |  |  |
| Choose password:   | Conducting                        |   |  |  |  |  |
| Repeat password:   | Instrument/ Voice                 |   |  |  |  |  |
|                    | Jazz                              |   |  |  |  |  |
|                    | Music Theory/ Writing             |   |  |  |  |  |

3. Enter your email address and password.

If you have already created an account, you can continue by clicking on 'Change registration'.

4. Read and agree to the privacy statement.

| New regis          | stration                    |  |  |  |  |  |
|--------------------|-----------------------------|--|--|--|--|--|
| Academic year:     | 2021-22                     |  |  |  |  |  |
| Type of programme: | Academic bachelor programme |  |  |  |  |  |
| Programme:         | Bachelor of Music 🔹         |  |  |  |  |  |
| Specialisation:    | Select 🔻                    |  |  |  |  |  |
| E-mail address:    |                             |  |  |  |  |  |
| Choose password:   |                             |  |  |  |  |  |
| Repeat password:   |                             |  |  |  |  |  |
|                    | Continue →                  |  |  |  |  |  |
|                    |                             |  |  |  |  |  |

# STEP 1: Choose your programme and path

#### 1. Path:

- a. If you have a secondary education diploma and you want to take a full first year, choose the first option 'Bachelor (ba) in...'.
- b. If you have already completed a bachelor's or master's programme, you may opt for a **shortened programme** based on your higher education diploma.
- c. For a number of programmes, you also need to choose an **elective or specialisation**. These are clearly indicated when you choose your programme.
- 2. Tailor-made trajectory: only choose 'Yes' if you do not want to follow a standard annual programme.

### **STEP 2: ID card**

You have the choice to:

- 1. Read in your Belgian identity card with an e-ID card reader.
- 2. Enter your own data (via 'I cannot read my card...) and upload a scan/photo of your ID.

| * Academic year:                 | 2021-22                                                                       |
|----------------------------------|-------------------------------------------------------------------------------|
| e of programme:                  | Master programme 🔻                                                            |
| * Programme:                     | Master of Arts in Music (English)                                             |
| * Specialisation:                | Composition •                                                                 |
| * Path:                          | Ma Music - Composition 🔻                                                      |
| Section:                         | Ma 1 Music - Composition                                                      |
| * Do you wish to f<br>O Yes ④ No | ollow a tailor-made trajectory?                                               |
|                                  |                                                                               |
| Exemption applic                 | ation: not applicable for shortened/extended routes. Please select "no" below |

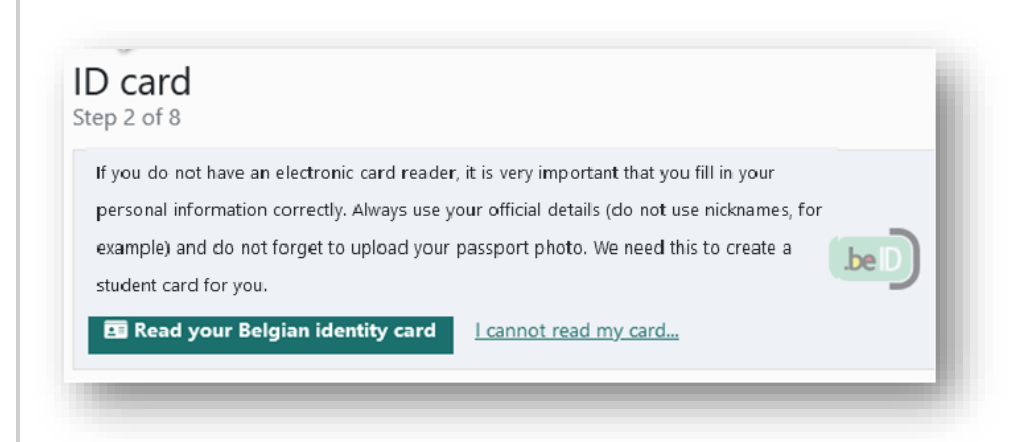

# **STEP 3: Fill in additional** personal info

| STEP   | 4: | Enter | your | diplor | na |
|--------|----|-------|------|--------|----|
| detail | S  |       |      |        |    |

(This information is already filled in if your information is available in the Flemish Higher Education Database)

First choose the origin of your secondary school diploma.

| Personal i<br>Step 3 of 8                                     | nfo                            |
|---------------------------------------------------------------|--------------------------------|
| * Cell phone number:                                          | +32 (Belgium) 🔻 0497 00 00 00  |
| Second number:                                                | +32 (Belgium) 🔻                |
| * E-mail address:                                             | tester@informat.registratie.be |
| Marital status:                                               | Select 🔻                       |
| * Country of birth<br>grandmother (mother<br>of your mother): | Belgium                        |

## In advance Step 4 of 8

I have obtained my secondary education diploma in ...

(If you do not have a secondary education diploma, please contact the learning path counsellor)

\* Origin diploma secondary education:

🔘 Belgium

O Flanders

- O Examinations Flemish Community
- Wallonia
- Abroad
- 🔘 Unknown
- No certificate of secondary education

| And afterwards, fill in the date and type of<br>education. Do you still have to receive your<br>diploma of secondary education? Then tick the<br>box 'I will receive my secondary education<br>diploma by the end of June 2021'.<br>Are you a student who obtained a <b>secundary</b><br><b>diploma abroad</b> ? Then upload your diploma. | <ul> <li>Abroad</li> <li>Unknown</li> <li>No certificate of secondary education</li> <li>I will earn my secondary education diploma at the end of June 2021</li> <li>* Date diploma: Format dd/mm/yyyy</li> <li>* Country: Select</li> <li>Info secondary:</li> <li>Upload your secondary education diploma here.</li> <li>1 Upload a diploma of secondary education</li> </ul> |
|----------------------------------------------------------------------------------------------------|----------------------------------------------------------------------------------------------------|
| Were you previously registered at a Flemish<br>college or university? Then be sure to mention<br>this too.                                                                                                    | <ul> <li>* Have you ever been registered at a Flemish university college or university to obtain a bachelor's or graduate's degree (diploma contract)?</li> <li>No, never</li> <li>Yes, for the first time in the academic year Select </li> </ul>                                                                                                    |

Fill in the date and type of your higher education diploma if you have one.

Are you a student who obtained a **higher diploma abroad**? Then upload this diploma as well.

| Basic diploma hig            | ner education:       |   |
|------------------------------|----------------------|---|
| O Beigium                    |                      |   |
| <ul> <li>Flanders</li> </ul> |                      |   |
| 🔘 Wallonia                   |                      |   |
| <ul> <li>Abroad</li> </ul>   |                      |   |
| <ul> <li>Other</li> </ul>    |                      |   |
| O No basic higher            | education diploma    |   |
| Date diploma:                | Format dd/mm/yyyy    |   |
| * Diploma:                   | Select               | • |
| * Country:                   | Select               | • |
| nfo basic diploma            |                      |   |
| higher education:            |                      |   |
| Upload your dipl             | oma higher education |   |
| 1. Upload high               | er education diploma |   |
|                              | •                    |   |
|                              |                      |   |
| ← Previous                   | Next 7               |   |

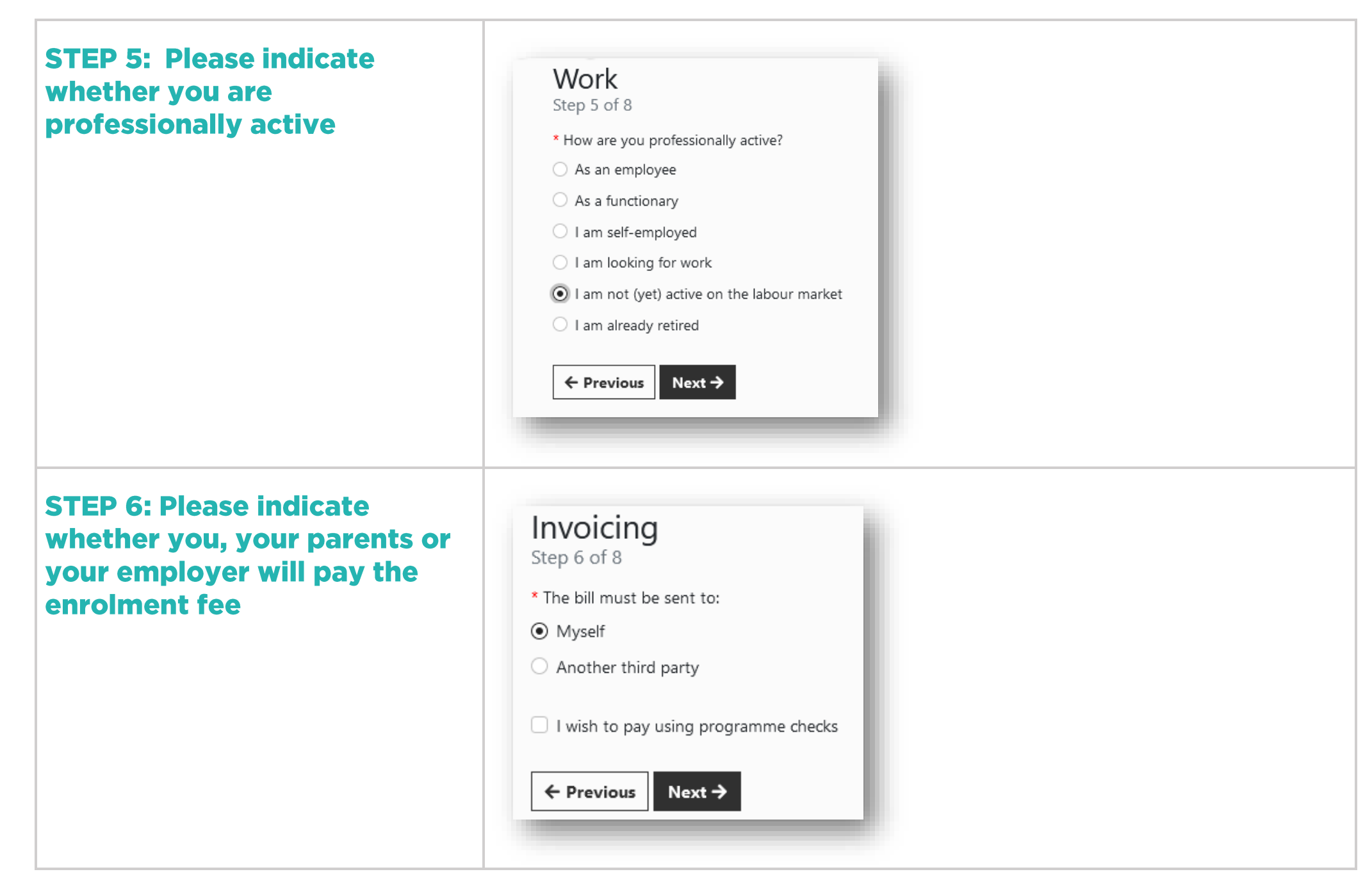

| STEP 7: Fill in additional<br>details and upload (if<br>necessary) the required<br>documents                                                                                                    | <ol> <li>Additional facilities</li> <li>Employment?</li> <li><u>Flemish training leave?</u></li> <li>Information on tuition fees</li> </ol>                                                                                                    |
|----------------------------------------------------------------------------------------------------|----------------------------------------------------------------------------------------------------|
| STEP 8: Confirm your registration request We will convert your application for enrolment into a definite enrolment once you have also recorded your study programme. To do this, click on the button 'record programme of study'. Did you choose a tailor-made trajectory in step 1? Then look further in this document on p. 9. | Study programme You have to record (and save definitively) your study programme in order to complete your enrolment. By clicking on the button 'save definitively' of your study programme in the final screen you agree with your enrolment at Erasmushogeschool Brussel. After your file has been processed, you will receive a payment request for your enrolment. You can also complete this step at a later time. You do this by surfing to the registration page and logging in again with your email address and password via 'change registration'. Record programme of study I |
| In the next screen, click on the button 'continue defining your study programme'.                                                                                                    | Continue defining your study programme                                                                                                    |

| Then - if asked - you make your personal choice<br>within your study programme. Please pay<br>attention to the amount of ECTS-credits you<br>have to choose. Have you made all your<br>personal choices? Well done!                                          | Keuzepakket Optie- of nevenvakken (18)           The partial trajectory contains choice package Keuzepakket Optie- of nevenvakken (18).           Within this choice package, you have to follow at least 18 credits of course units. |          |  |  |  |  |
|----------------------------------------------------------------------------------------------------|----------------------------------------------------------------------------------------------------|----------|--|--|--|--|
|                                                                                                    | Cr Course unit                                                                                                    | Soort VT |  |  |  |  |
|                                                                                                    | 3     Student Participation                                                                                                    | Single   |  |  |  |  |
|                                                                                                    | 6     Conducting Techniques 1 optional                                                                                                    | Single   |  |  |  |  |
|                                                                                                    | 6     Conducting Techniques 2 optional                                                                                                    | Single   |  |  |  |  |
|                                                                                                    | 6     Conducting Techniques 3 optional                                                                                                    | Single   |  |  |  |  |
|                                                                                                    | 6 Conducting Techniques 4 optional                                                                                                    | Single   |  |  |  |  |
| You can now view your programme. If you want                                                                                                    | Save definitively (afterwards NOT editable anymore)                                                                                                    |          |  |  |  |  |
| You can now view your programme. If you want<br>us to process your registration request and<br>finalize your enrolment, click on the button<br>'Save definitively' at the bottom and return to<br>your web registration afterwards. You may now<br>close it. | Save definitively (afterwards NOT editable anymore)                                                                                                    |          |  |  |  |  |
| You can now view your programme. If you want<br>us to process your registration request and<br>finalize your enrolment, click on the button<br>'Save definitively' at the bottom and return to<br>your web registration afterwards. You may now<br>close it. | Save definitively (afterwards NOT editable anymore)                                                                                                    |          |  |  |  |  |

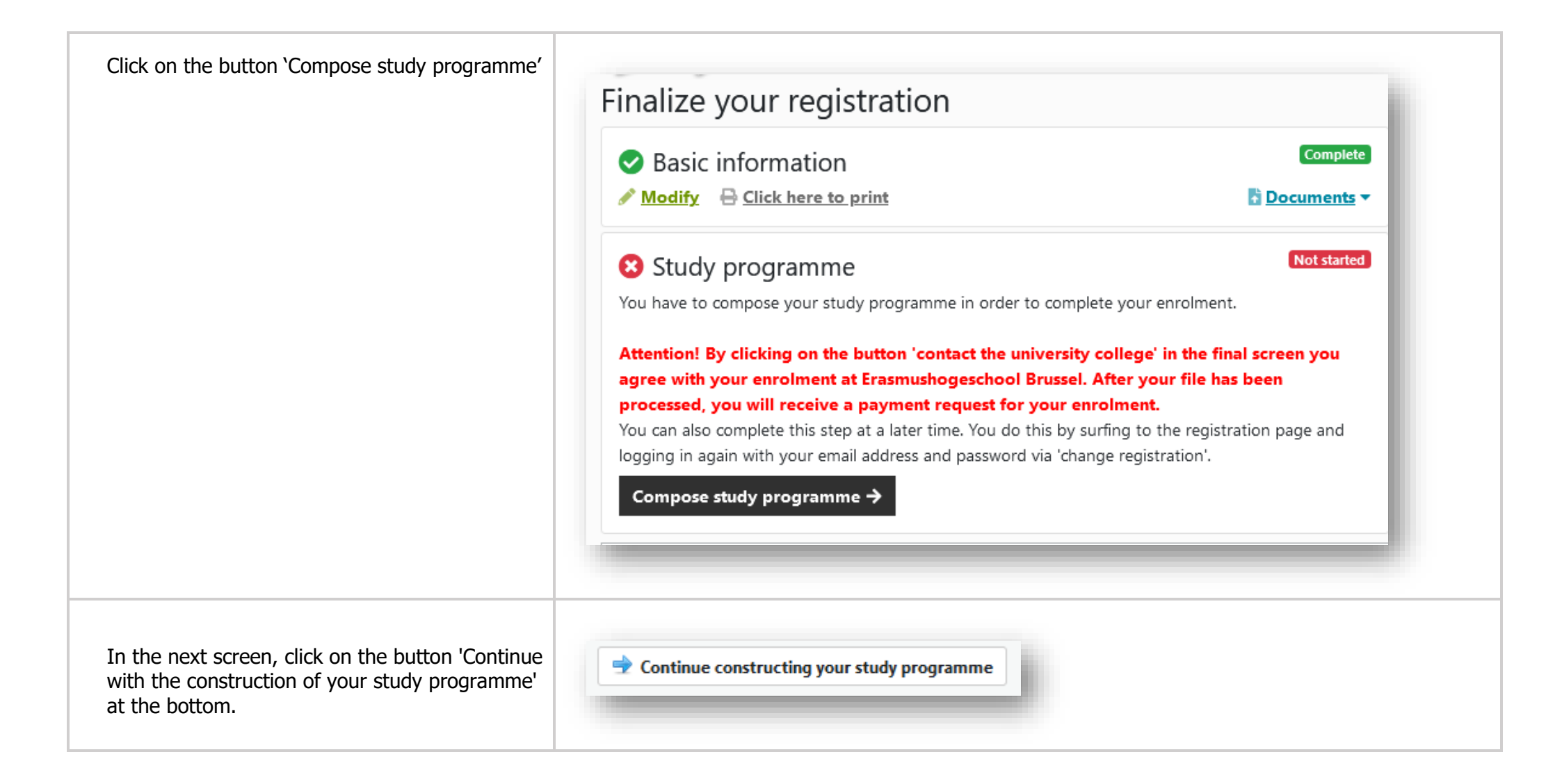

| In the next screen, under column 'S', tick the                                                                                                    | Ma 1 Music - Composition |            |                |        |              |                                                                             |  |
|----------------------------------------------------------------------------------------------------|--------------------------|------------|----------------|--------|--------------|-----------------------------------------------------------------------------|--|
| subjects you want to follow                                                                                                    | IVIa                     | 1 Musi     |                |        |              |                                                                             |  |
|                                                                                                    | S                        | G          | TVD            | Cr     | TS           | S Course unit                                                               |  |
|                                                                                                    |                          |            |                | 3      | 1            | I Introduction to philosophy                                                |  |
|                                                                                                    |                          |            |                | 21     | 1            | Composition IV                                                              |  |
|                                                                                                    |                          |            |                | 9      | 1            | I Orchestration II                                                          |  |
|                                                                                                    |                          |            |                | 6      | 1            | Contemporary composition techniques 1                                       |  |
|                                                                                                    | -                        |            |                |        |              |                                                                             |  |
| If you want us to process your application for<br>registration, click on the button 'Contact the<br>university college' at the bottom. Then return to<br>your web registration. You may now close it. | <b>.</b> 0               | ontact     | the uni        | versit | y co         | college                                                                     |  |
| <i>For your information: the program</i>                                                                                                    | me you<br><b>ne ai</b>   | have<br>Er | e chose<br>asm | en wi  | <i>ll al</i> | always have to be discussed with your course counsellor. ogeschool Brussel! |  |